Bluetooth ワイヤレススマートキーボード

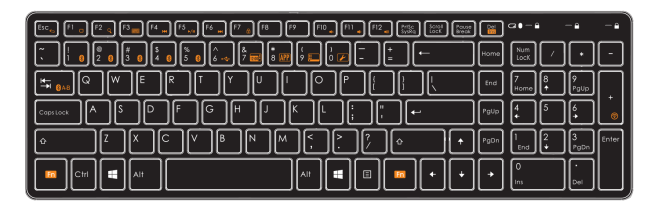

# Bluetooth対応デバイスとのペアリング

## 1. キーボードのスイッチを入れます。

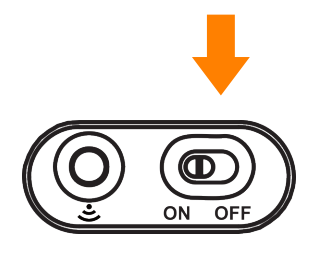

2. 新しいデバイスにHotkeyを割当てます。 Fnキーを押しながら、Bluetoothキーを押して、

キーを各デバイスに割り当てます。

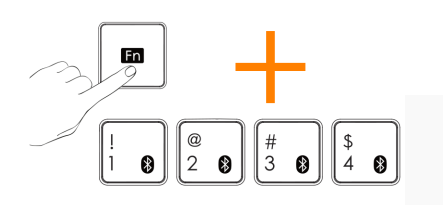

\*キーボードは最大4つのBluetoothデバイスを記憶できます。 他のデバイスの設定には別の1~4のHotkeyを割り当てます。

### 3. Bluetoothペアリングを起動

FnキーとBluetooth ペアリングキー、または Bluetoothペアリングボタンを3秒間押します。

\*ワイヤレス操作には単四電池が2本必要(付属)。

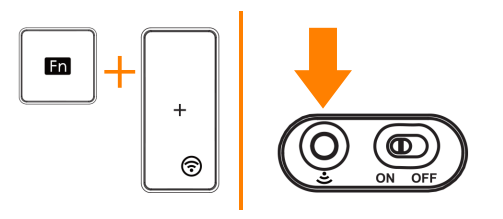

\* LEDランプが<mark>点滅</mark>します。

# 4. Bluetooth ペアリング完了 デバイスのBluetoothペアリング手順に従って下さい。

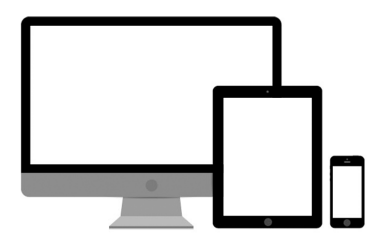

\*スリープモードからの起動は、キーボートのいずれかのボタンを押します。

#### ファンクションキー

- □ :iOSのホームスクリーンに行きます
  Q :検索モード
  :キーボード表示(iOSのみ)
  :前のトラック
  :再生・一時停止
  - す ₩ :次のトラック ・ミュート(消音)
     ・音量ダウン
    - 』:音量アップ
- キーボード対照表 (入力方式にて、QWERTY米国(US)レイアウトを追加する必要がある場合があります。)

| 日本語・英語の変換      | Windows 8.1 の場合 Altと Shift<br>Mac の場合 Commandと Space | (お使いのコンピューターの言語変換ショートカット<br>を押して下さい。) |
|----------------|------------------------------------------------------|---------------------------------------|
| ひらがな・ローマ字入力の変換 | Windows 8.1 の場合 Alt と [`](Tab の上のキー)                 | (お使いのコンピューターの言語変換ショートカット<br>を押して下さい。) |
| ¥              | [¥]( Delete の下にあるキー) \                               |                                       |
| •              | ?/キー(右 Shift の左のキー)                                  |                                       |
| Num Lock       | テンキー内 Clear キー                                       |                                       |
| プリントスクリーン      | スクリーンキーボードを立ち上げ PrtScn をクリック                         |                                       |

18か月保証 万が一不具合やご不明点などございましたら、お気軽にsupport@satechi.comにご連絡下さい。